# Getting started.

### 1a. Download the app.

Download Nutrislice from your smartphone's app store.

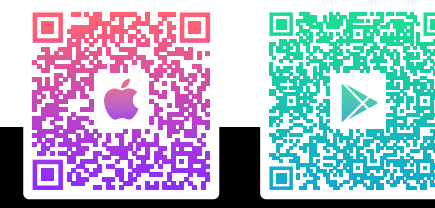

or

### **1b.** Visit the website.

Q

Type the web address into your computer's browser.

### <sup>2.</sup> Select your language.

Click the dropdown menu in the right-hand corner and click "Select A Language." Choose your preferred language, and click "Translate."

## <sup>3.</sup> Pick your location.

Click on the location you want to view menus for. Don't forget to add locations you visit most often to your favorites list!

## 4. Get started.

Click into a menu to see available menu options for that day, week, or month depending on your adminstrator's settings. Click on a menu item to open a food card that may contain nutritional information and/or images.

# 5. You're done!

Enjoy your Nutrislice experience.

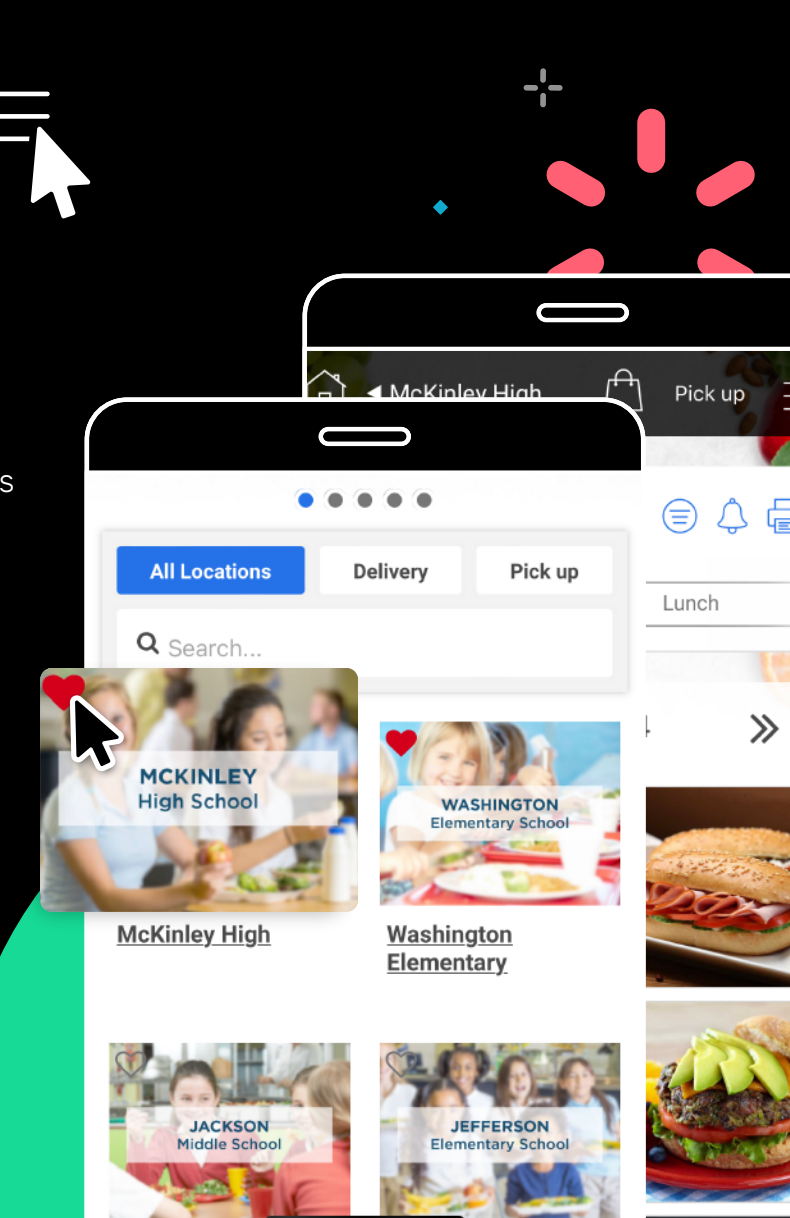

# How to use popular menu features.

 $\Diamond$ 

Use popular features to make your Nutrislice experience easier than ever.

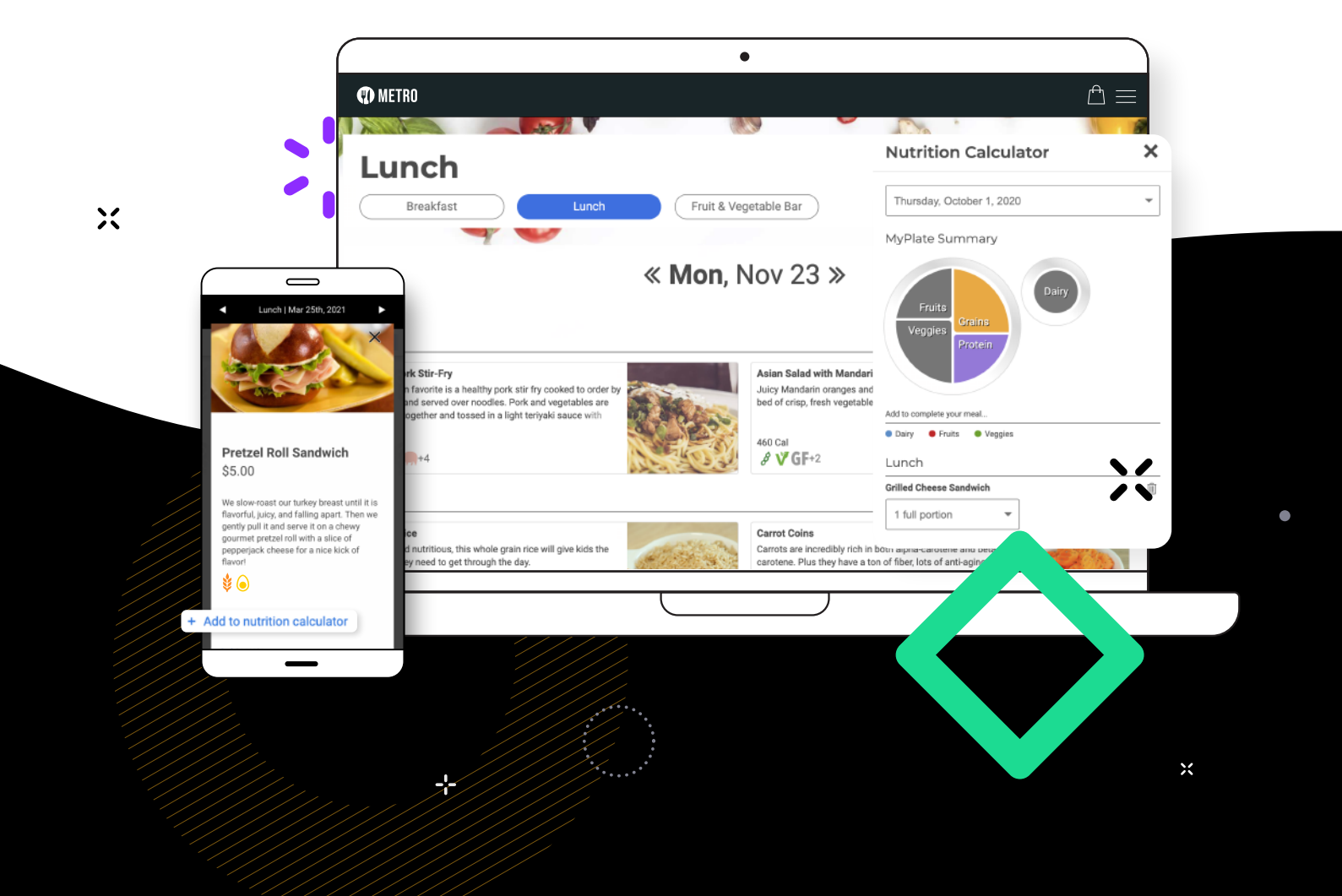

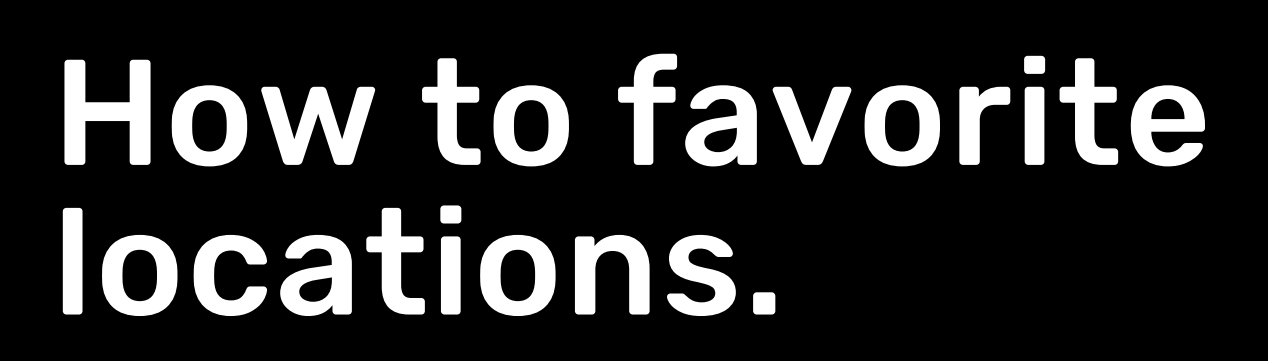

 Visit your organization on a browser or on the Nutrislice app.

- 2. Click on the heart in the top-left corner of the location cards that you visit most often.
- The heart will turn red, and you will start seeing your favorites at the top of your locations list.

Now you can stop scrolling and click right into your favorite locations.

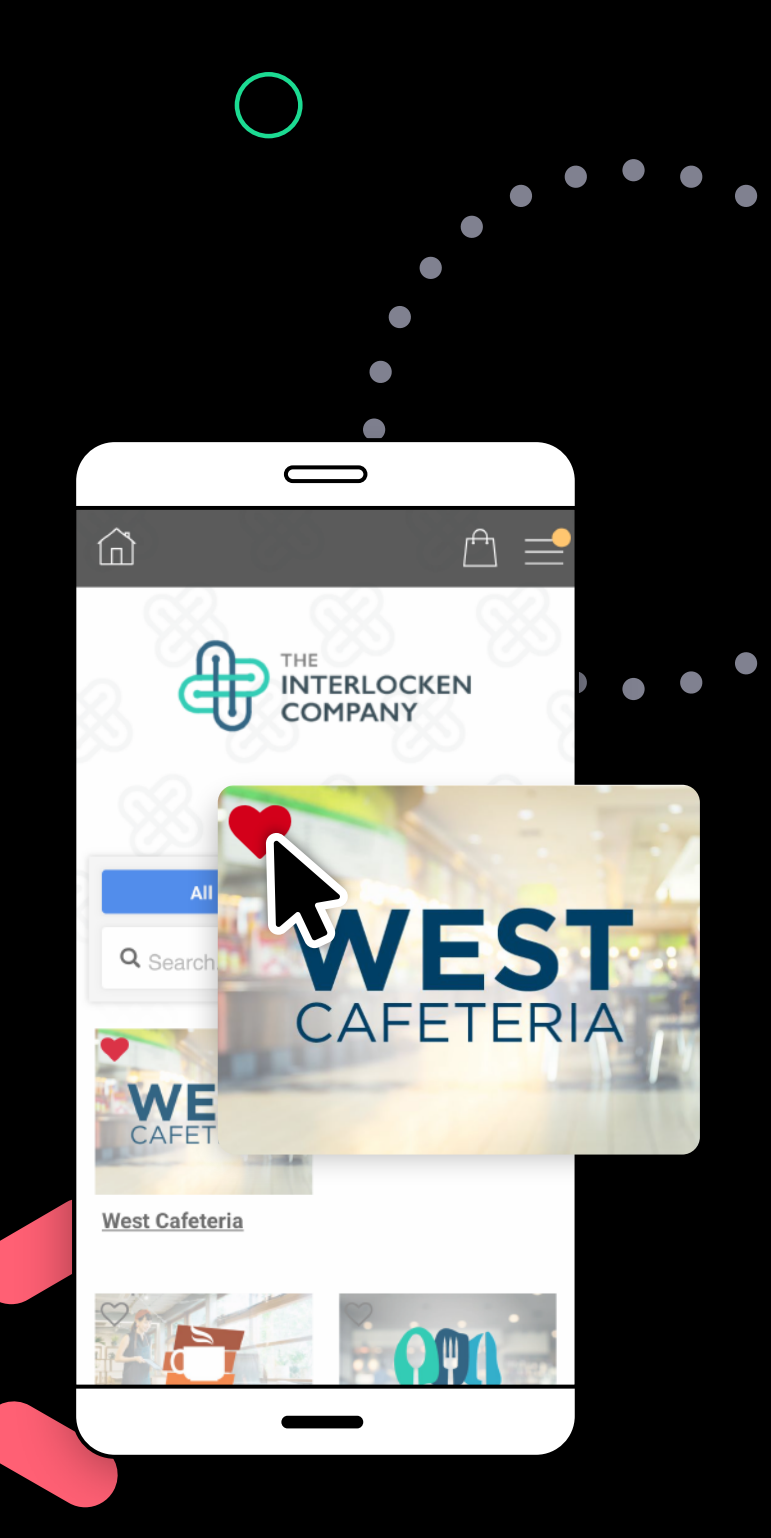

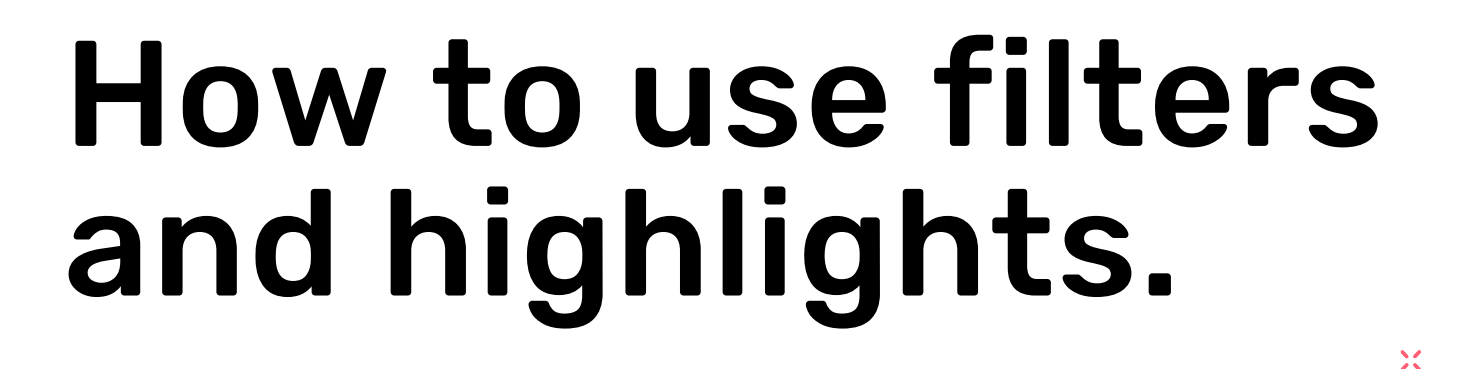

- 1. Click into a menu to get started.
- 2. Click on 'Filters' in the top-right corner.

<sup>3.</sup> Select any allergen, dietary preferences, or other special filter that applies to you.

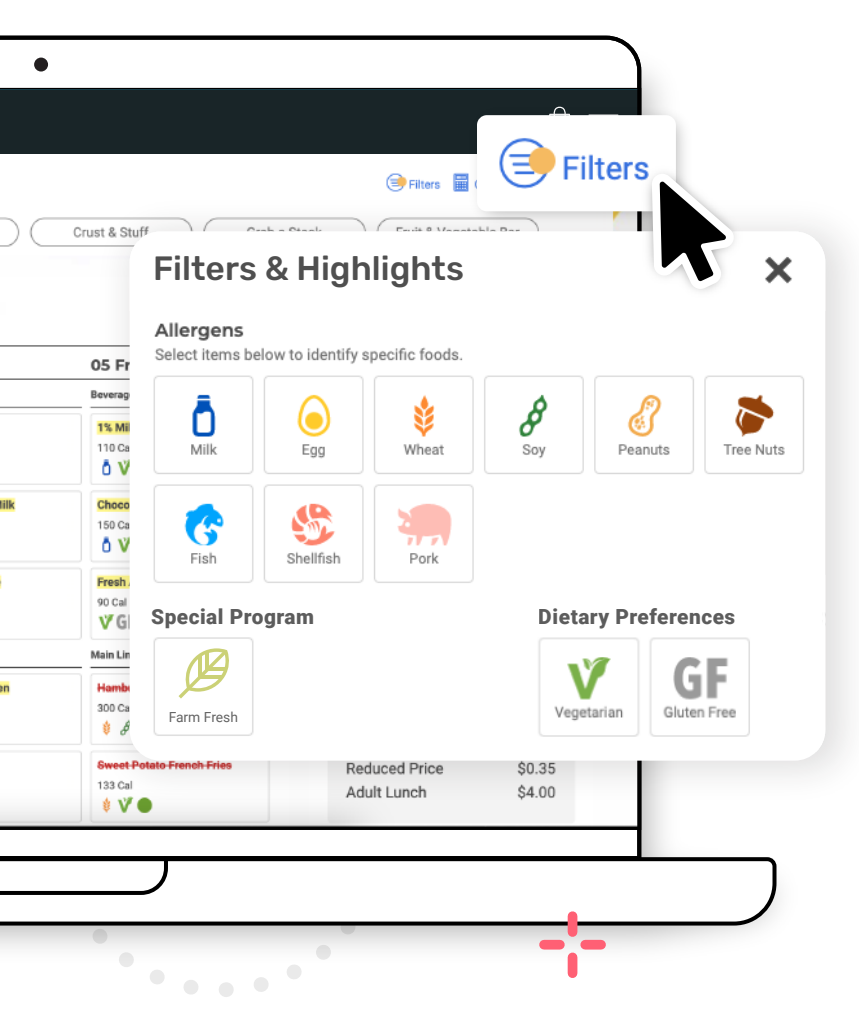

- 4. Click the **'X'** in the top-right corner of the filter menu.
- 5. Foods with your allergens will be red and crossed out, and foods with your dietary preferences and special filters will be highlighted.

View a filtered menu that works for your dietary needs.

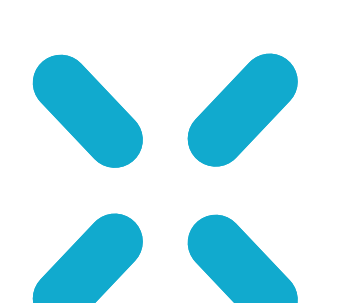

# How to use food ratings.

- 1. Click on the food item that you want to give a rating for.
- 2. Scroll down to the bottom of the food card where you see 'How would you like to rate this item?'.
- 3. Click on the star level you want to give to your item.

1 2 3 4 5

- 4. You can choose to provide a comment, name, or email address, or you can choose to leave all fields blank.
- 5. Click 'Send My Feedback'.

Help your organization by providing ratings and feedback on your food selections.

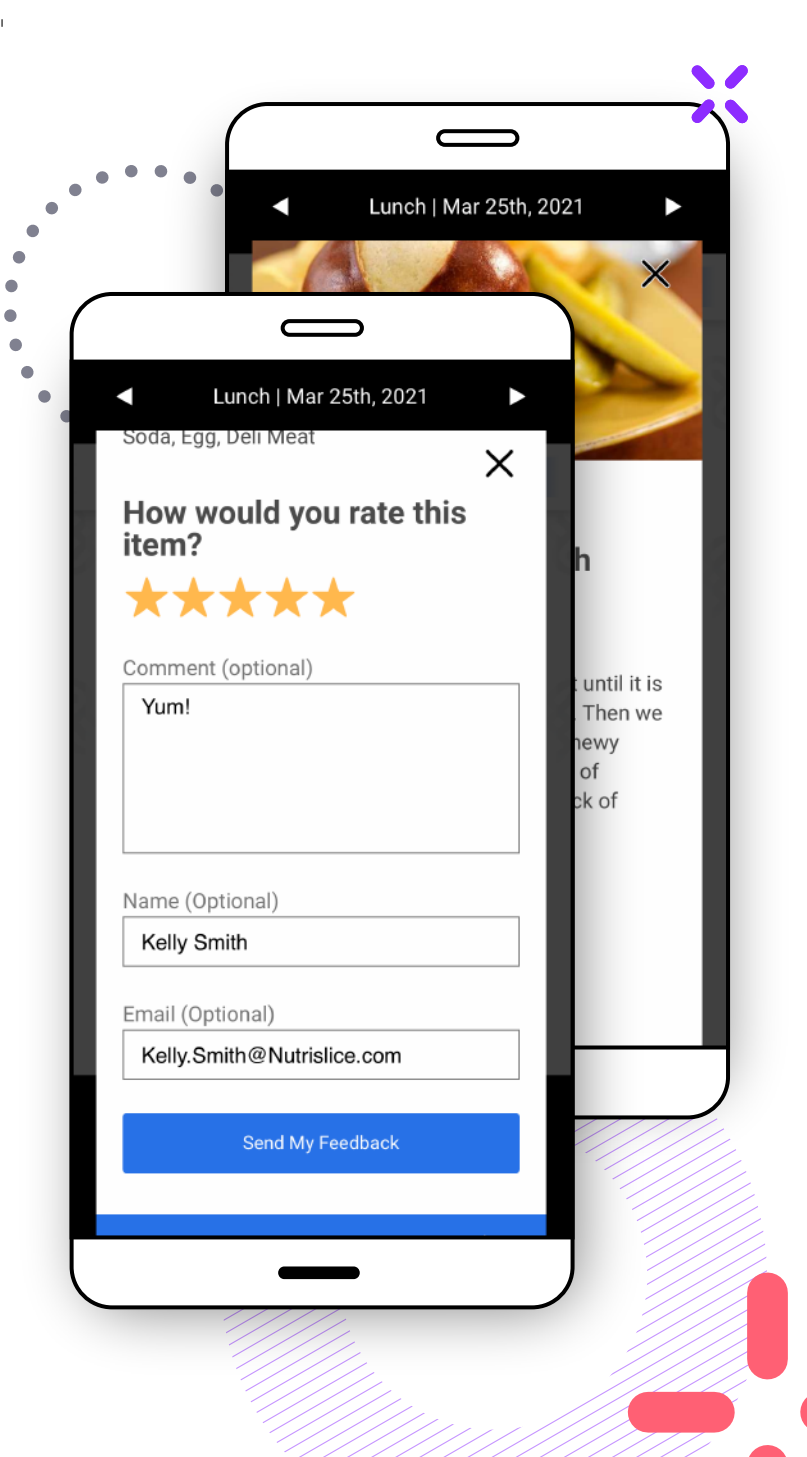

# How to print menus.

- First, select the menu you'd like to print.
- 2. Next, click the print icon in the top right corner.

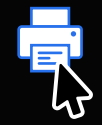

On the right, open the Print Options panel. Review settings such as location, dates, language & more.

Х

4. Use the Save Ink toggle to remove graphics & color.

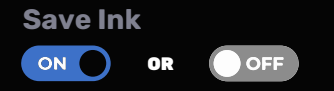

- Underneath, there's the the option to select or deselect nutrition info & food categories.
- 6. Once you are ready to print, select the Print button.

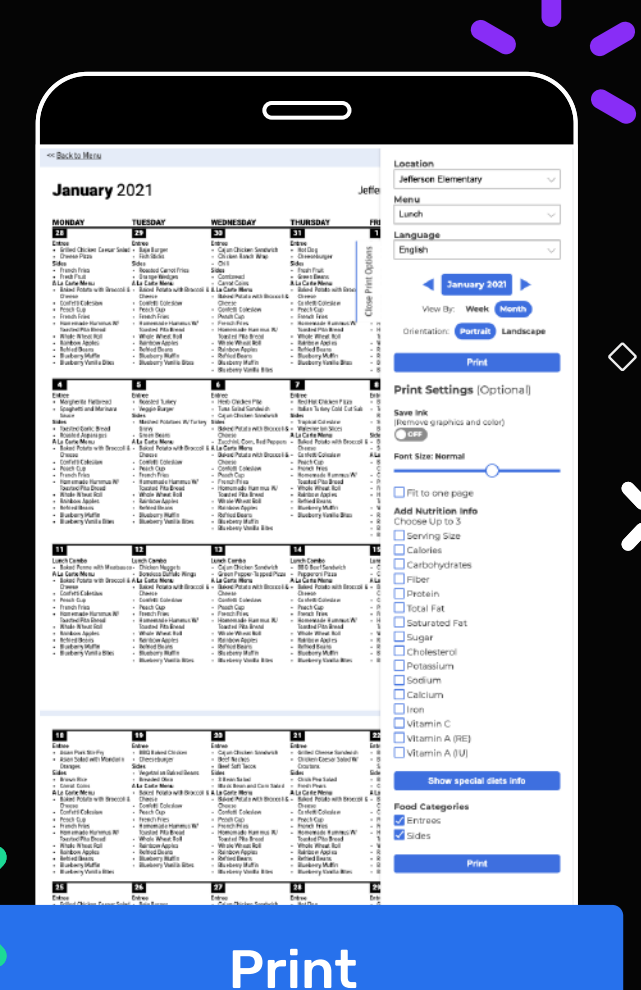

Х